## **Admissions+**

## Offers &

#### **Post Acceptance**

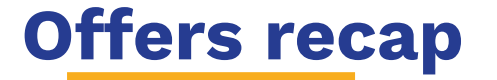

- How to create and make an offer
- Offer Lists

### **Creating an offer - individual**

Before you create individual offers, you can update an application with any data you need to add to the offer letter (such as assessment results or scholarship % offers). Go to the relevant student profile and click on **"Offer"** > **"Offer Data"**:

| Senior Admissions Year 2023/202 *         | Knowledge Base     C. Enter 3 or more letters to search           | Referrals! Earn £        | 50 Amazon Voucher 🎁 🔬 🖳       |
|-------------------------------------------|-------------------------------------------------------------------|--------------------------|-------------------------------|
| 2 / Registered students / Student profile |                                                                   |                          |                               |
| Mercedes Surrall #U-7621                  | 2                                                                 |                          |                               |
| Phone<br>School<br>Email                  | APPLICATION STATUS                                                | 0/5 Pending              | CHEER STATUS<br>Si Offer Made |
| : Overview Application Form               | fer Activities Interview Courses Selection Family Visas Concessio | ns Send Needs Assessment |                               |
| Offer Letter                              | Offer                                                             |                          | Value                         |
| Eligibility                               | Offer Sub Status                                                  |                          | 0                             |
| Parents & Bill Pavers                     | Deposit Change Authorisation                                      |                          | 0                             |
| Direct Dabil                              | Deposit Change Authorisation Comment                              |                          | 0                             |
| Direct Debit                              | Deposit Waive                                                     |                          | No                            |
| Deposit                                   | Deposit New                                                       |                          | <u>0</u>                      |
| Contract Signatures                       | Deposit Changed At                                                |                          |                               |
| Offer Data                                | Bursary Value                                                     |                          |                               |
|                                           | Head Comment                                                      |                          | 0                             |
| Bill Estimate                             |                                                                   |                          |                               |
| Bill Estimate                             | Other Comment 1                                                   |                          | I                             |
| Bill Estimate<br>Offer Video              | Other Comment 1 Other Comment 2                                   |                          | 0                             |

### **Creating an offer - individual**

Navigate to the profile of the student you would like to create an offer for.

Click the **"Offer Status"** button on the top right of the profile (which should currently say **"No Offer"**), select **"Create Offer"** from the drop down that appears and click the name of the offer template you created earlier.

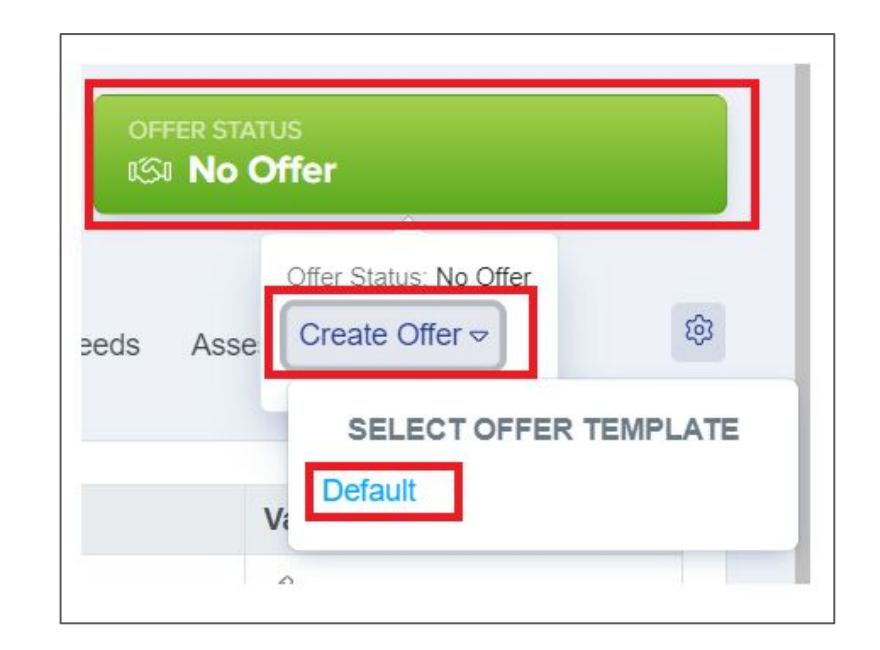

### **Creating an offer - individual**

A preview of how the offer will look to the parent/guardian will appear - here you can ensure that all tokens have worked successfully and that the offer displays correctly.

If you are happy with the preview, click **"Create"** at the bottom right of the preview window.

#### Offer Letter Preview Dear Emma Ward. Thank you for applying to GDST for a place for Ava Ward in Year 5 starting Autumn / 2024/2025. I am delighted to offer a fee paying place - full details are on the admissions portal https://andytestgdst.applicaa.com. To secure a place, you will need to complete the following actions no later than on the portal. · Pay the deposit Enter bill payer details · Digitally sign a contract Once again, many congratulations and we look forward to meeting you again. In the meantime, if you have any further questions please do not hesitate to contact {{ADMISSIONS\_CONTACT}} our Registrar, who will be happy to help you. With very best wishes, Headmistress You are about to create an offer for the students. Parents will not see this offer vet. You will be able to change the offer. Are you sure you would like to continue?

#### Making an offer - individual

You can review the offer by going to the "Offer" tab on the Student Profile.

If you are happy with the offer that you created select the large green **"Offer Status"** button (which should now say "Offer Created") and select **"Make Offer"**.

This will allow you to send an email to the parent to notify them to sign into the A+ platform to review the offer.

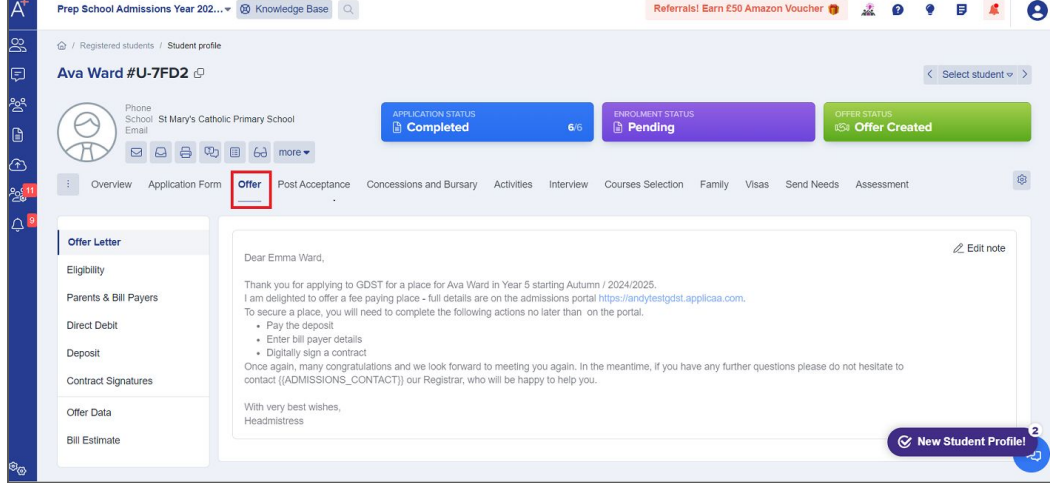

### Making an offer - individual

You will see a new window called **"Email Processor"** appear, which will detail:

- who the email is coming from
- who the recipients are
- which template is being used
- subject and content of your email

You are still able to make adjustments to the email at this stage if needed.

Once you have sent your offer email, you will see that the **"Offer Status"** on the Students Profile has changed to **"Offer Made".** 

| Email Process          | or       |                    |                  |                    |         |          |           |       |      |                        |       |                     |       |      |             |          |      |      |   |   |   |   |   |   |   |            |   |       |       | X   |
|------------------------|----------|--------------------|------------------|--------------------|---------|----------|-----------|-------|------|------------------------|-------|---------------------|-------|------|-------------|----------|------|------|---|---|---|---|---|---|---|------------|---|-------|-------|-----|
| From *                 |          |                    |                  |                    |         |          |           |       |      |                        |       |                     |       |      |             |          |      |      |   |   |   |   |   |   |   |            |   |       |       |     |
| admin@applic           | aa.com   |                    |                  |                    |         |          |           |       |      |                        |       |                     |       |      |             |          |      |      |   |   |   |   |   |   |   |            |   |       |       |     |
| To<br>Parent(s)        | )        |                    |                  |                    |         |          |           |       |      |                        |       |                     |       |      |             |          |      |      |   |   |   |   |   |   |   |            |   |       |       |     |
| Parent(s): emma.       | ward42@  | @outlo             | ok.cor           | n                  |         |          |           |       |      |                        |       |                     |       |      |             |          |      |      |   |   |   |   |   |   |   |            |   |       |       |     |
| Number of recipie      | nts: 1   |                    |                  |                    |         |          |           |       |      |                        |       |                     |       |      |             |          |      |      |   |   |   |   |   |   |   |            |   |       |       |     |
| Template               |          |                    |                  |                    |         |          |           |       |      |                        |       |                     |       |      |             |          |      |      |   |   |   |   |   |   |   |            |   |       |       |     |
| Make offer to          | studer   | nt                 |                  |                    |         |          |           |       |      |                        |       |                     |       |      |             |          |      |      |   |   |   |   |   |   |   |            |   |       |       | ~   |
| Subject *              |          |                    |                  |                    |         |          |           |       |      |                        |       |                     |       |      |             |          |      |      |   |   |   |   |   |   |   |            | ( | Add ' | Templ | ate |
| Your Offer from        | n GDS    | r Scho             | loo              |                    |         |          |           |       |      |                        |       |                     |       |      |             |          |      |      |   |   |   |   |   |   |   |            |   |       |       |     |
| Content *              |          |                    |                  |                    |         |          |           |       |      |                        |       |                     |       |      |             |          |      |      |   |   |   |   |   |   |   |            |   |       |       |     |
| Paragraph              | ~        | B L                | <u> </u>         | =                  | ≣       | ≡        | ≡         | S     | Ø    | <u>A</u>               | ~     | A⁼ ~                | A     | - 1  | :=          | 1-<br>2- |      | - v  | " | ⊞ | ~ | _ | 5 | ð | e | <b>ξ</b> ~ | Þ | ~     |       | :   |
| Dear {{PARE            | NTAL_S   | ALUTA              | ATION            | <mark>I}}</mark> . |         |          |           |       |      |                        |       |                     |       |      |             |          |      |      |   |   |   |   |   |   |   |            |   |       |       | -   |
| Thank you for          | your ap  | plicatio           | on to (          | GDST T             | est Sc  | nool.    |           |       |      |                        |       |                     |       |      |             |          |      |      |   |   |   |   |   |   |   |            |   |       |       |     |
| Following {{P          | REFER    | RED_F              | ORE              | NAME}}             | 's ass  | essme    | ent, I ar | n ple | ased | to co                  | nfin  | n that              | t we  | have | mac         | le her   | an o | ffer |   |   |   |   |   |   |   |            |   |       |       |     |
| for {{APPLIE           | D_YEAF   | R_GRC              | OUP}}            | , {{EXP            | ECTE    | D_TEP    | RM_OF     | EN    | TRY  | ) <mark>)</mark> , {() | YEA   | R_OF                | E_EN  | VTR) | <b>}}</b> . |          |      |      |   |   |   |   |   |   |   |            |   |       |       |     |
| Please use th          | e follow | ing link           | to log           | g onto yo          | our ap  | plicatio | on to re  | eview | and  | respo                  | ond   | to the              | offer | r.   |             |          |      |      |   |   |   |   |   |   |   |            |   |       |       |     |
| {{QUICK_AC             | CESS_I   | _INK}}             |                  |                    |         |          |           |       |      |                        |       |                     |       |      |             |          |      |      |   |   |   |   |   |   |   |            |   |       |       |     |
| To secure a p          | lace, yo | u will n           | eed to           | o comple           | ete the | follow   | ing act   | tions | by n | o later                | r tha | In <mark>{{C</mark> | OFFE  | R_C  | LOS         | ING_I    | DATE |      |   |   |   |   |   |   |   |            |   |       |       |     |
| Review 1               | he offer |                    | 6                |                    |         |          |           |       |      |                        |       |                     |       |      |             |          |      |      |   |   |   |   |   |   |   |            |   |       |       |     |
| Accept c     Provide : | the pass | e me o<br>sport de | iter<br>etails i | for {{PR           | EFER    | RED      | FORE      | NAM   | E}}  |                        |       |                     |       |      |             |          |      |      |   |   |   |   |   |   |   |            |   |       |       |     |

#### Making an offer - bulk

In the **"Registered Students"** list, tick the boxes to select the students you're going to create or send the offer to (a menu at the top will appear once you tick a box). Select 'Offer' which shows the offer options. **"Create Offer"** and **"Make Offer"** will follow the same steps as for sending individual offers.

| A <sup>+</sup>                         | Prep Schoo   | I Admissions Y | 'ear 202.       | • 🛞               | Knowledge B      | lase Q    |        |            |               |      |           |        | Re        | eferral | s! Earn £50 Amaz | on Vou | ucher 🎁      | *       | Ø   | •      | Ø               | #          |
|----------------------------------------|--------------|----------------|-----------------|-------------------|------------------|-----------|--------|------------|---------------|------|-----------|--------|-----------|---------|------------------|--------|--------------|---------|-----|--------|-----------------|------------|
| <u>60</u>                              | Registered S | Students       |                 |                   |                  |           |        |            |               |      |           |        |           |         |                  |        |              |         |     |        |                 |            |
| Ţ                                      |              |                |                 |                   |                  |           |        |            |               |      |           |        |           |         |                  |        |              |         |     | ŻSw    | itch to         | Old Table  |
| ~~~~~~~~~~~~~~~~~~~~~~~~~~~~~~~~~~~~~~ | Change       | Application St | atus            | Offer             | Offer List       | Change Er | nrolme | ent Status | Change Int    | erna | al Status | Chang  | e Phase S | tatus   | Add to group     | Rer    | nove from    | group   | Con | nmunio | ations          |            |
|                                        | Reset P      | assword Ch     | ange C          | Create            | Offer            | te Add    | to me  | eting      | Export To PDF | Ð    | Confirm A | ccount | Steps st  | atus    |                  |        |              |         |     |        |                 |            |
| $(\uparrow)$                           | Filter C     | ompleted       | 1               | Make 0            | Offer            | t a view  |        | *          |               |      |           |        |           |         |                  | Q Se   | earch in tab | ole     |     | ± Exp  | ort             | Share      |
| يو <mark>ي11</mark><br>∧ 9             | Displaying   | students 1-10  | of <b>35 in</b> | Accept<br>Decline | Offer<br>e Offer |           |        |            | Show          | 10   | ✓ entr    | ies    |           |         |                  |        |              |         |     |        |                 |            |
| <u> </u>                               |              | ID 1           | Stuc            | Withdra           | aw Offer         |           |        | Last Nar   | ne            |      | Birthday  |        |           | Gen     | der              |        | Email/U      | Isernam | ie  |        | Curre           | nt School  |
|                                        |              | 10086          | U-2F            | 37                | Amber            |           |        | Delori     |               |      | 01/12/200 | 8      |           | Fem     | ale              |        | amberd       | elori   |     |        | Water:<br>Schoo | s Edge Pri |
|                                        |              | 9942           | U-12            | В                 | Andrew           |           |        | Green      |               |      | 02/12/200 | 08     |           | Male    | •                |        | andrews      | green   |     |        |                 |            |
|                                        |              | 11011          | U-7FI           | 02                | Ava              |           |        | Ward       |               |      | 20/06/20  | 15     |           | Fem     | ale              |        | avaward      | ł       |     |        | St Mar<br>Schoo | y's Cathol |

#### No offer emails

To inform any applicants who you will not be making an offer by email, go to the **"Student** List", select the relevant students and then click **"Communications"**. In the **"Email Processor"** you can either select a template you have made earlier or type in your email.

| hange .  | Applicatio  | n Status  | Offer                              | Offer List                                 | Change Enroln | nent Status            | Change Intern  | al Status               | Change Phas | e Status | Add to group | Remove from g                | group C              | Communications                                                                                                    |
|----------|-------------|-----------|------------------------------------|--------------------------------------------|---------------|------------------------|----------------|-------------------------|-------------|----------|--------------|------------------------------|----------------------|----------------------------------------------------------------------------------------------------|
| leset Pa | ssword      | Change    | e Colour                           | ≣ Bulk Upda                                | Add to m      | eeting E               | xport To PDF 🛛 | Confirm Acc             | count Step  | s status |              |                              |                      | Send Email                                                                                                    |
| ter Co   | ompleted    |           | × ÷ 🐵                              | View Sele                                  | ct a view     | \$                     |                |                         |             |          |              | Q. Search in tabl            | le                   | Send SMS                                                                                                    |
|          |             |           |                                    |                                            |               |                        |                |                         |             |          |              |                              |                      |                                                                                                    |
| nlaving  | students 1  | 10 of 19  | 5 in total 2                       | rows selected                              |               |                        | Show 1         | 0 v entries             | s           |          |              |                              |                      | Send Reference Requests                                                                                                    |
| playing  | students 1  | -10 of 19 | 5 in total 2                       | rows selected                              |               |                        | Show 1         | 0 🗸 entries             | S           |          |              |                              |                      | Send Reference Requests<br>Send Custom Email to Ref                                                                           |
| playing  | students 1  | -10 of 19 | 5 in total 2<br>udent Code         | rows selected<br>First Name                | 1.            | Last Nam               | Show 1         | 0 v entries<br>Birthday | S           | 1. Ger   | der          | 1 Email/Use                  | ername               | Send Reference Requests<br>Send Custom Email to Refe<br>Send Notification                                                     |
| splaying | ID<br>37092 | -10 of 19 | 5 in total 2<br>udent Code<br>597B | rows selected<br>First Name<br>Test Calvin | 1             | Last Nam<br>Test Purdy | Show 1         | 0 v entries<br>Birthday | s           | 11 Ger   | der          | 1. Email/Use<br>testcalvin.t | ername<br>.testpurdy | Send Reference Requests<br>Send Custom Email to Ref<br>Send Notification<br>Send Student Welcome Em<br>Send Parent Welcome Em |

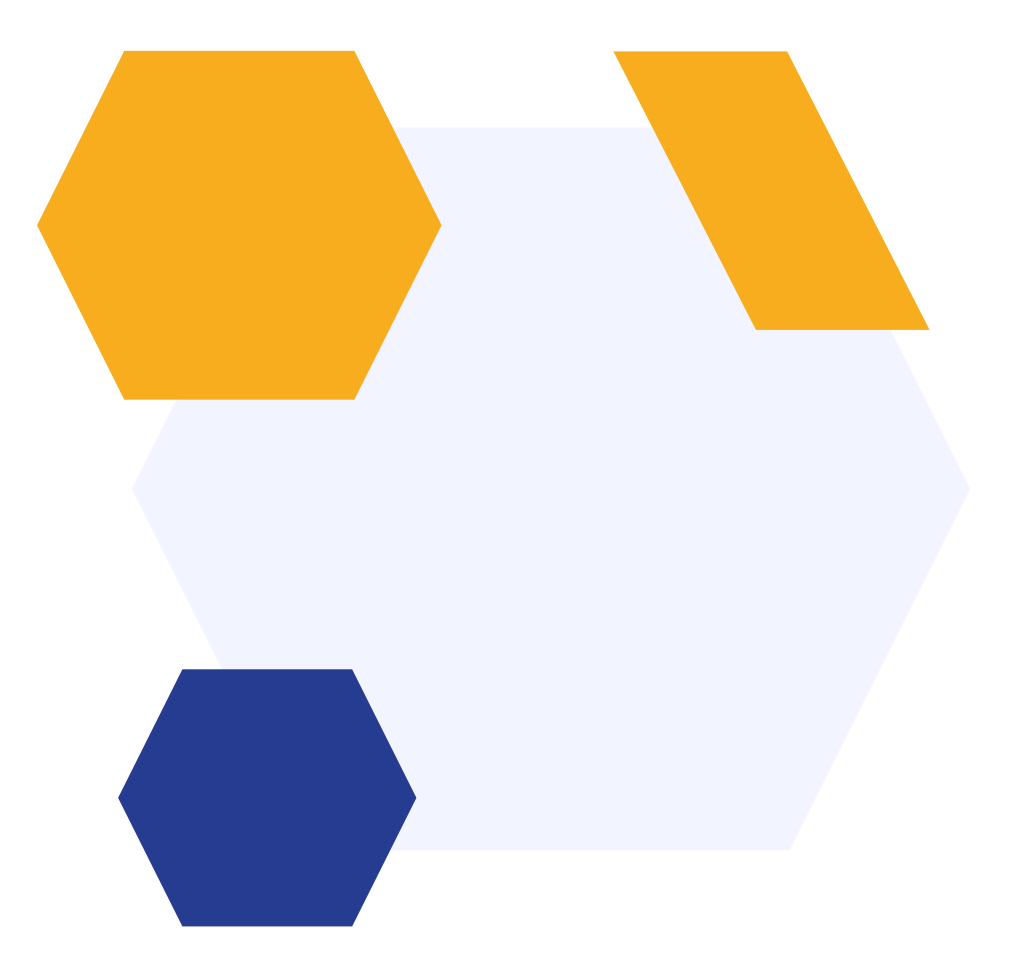

Offer Lists are a useful tool for managing offers when you have multiple groups in one cohort who need to receive different type of offers.

For example, you may have a cohort where some applicants will get a full fee offer, some will have scholarships and others will have bursaries.

Offer Lists give you an easy way to segment your applicants, personalise their offer details (such as assessment data or scholarship offers), and track their progress - all from one place.

|                             |          |                  |                   |               | + Add Ne |
|-----------------------------|----------|------------------|-------------------|---------------|----------|
| Offer Lists                 | Students | Closing Date     | Auto Release Date | Auto Withdraw |          |
| Year 7 - Music Scholarships | 4        | 31/12/2024 00:00 |                   | Yes           | 00       |
| Year 7 - Full Fee Offers    | 4        | 21/12/2024 00:00 | 09/12/2024 00:00  | Yes           | 19 T     |

Navigate to **"Settings"** > **"Offer List"** and click **"Add New"**.

- Auto release date: when this date arrives, all offers in the list that are "Approved" or "Created" or "Approval not required" will have their status automatically changed to "Made", thereby making the offer available to parents. The "Make Offer" email will also be sent.
- Auto withdraw: automatically changes the status of the offer to "Withdrawn" and send the "Offer Withdrawn" email to parents.

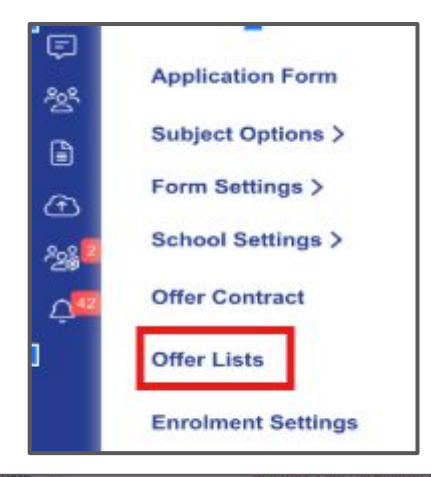

| New Offer List                                                                                                    |       |
|----------------------------------------------------------------------------------------------------|-------|
| Name *                                                                                                    | _     |
| Clasics data                                                                                                    |       |
|                                                                                                    |       |
| This is the default closing date for accepting the offer. It can be updated for any student                                                              |       |
| Auto release date                                                                                                    |       |
| Auto withdraw                                                                                                    |       |
| Select auto withdraw to allow the system to automatically change the status of the application to withdrawn and senc<br>offer withdrawn email to parents | i the |
| Reason for withdrawal                                                                                                    |       |
|                                                                                                    | ŧ     |
| Save                                                                                                    |       |

Go to the **"Student List"** and select the students you would like to add to your offer list. Click on **"Offer List"** and select the list for you have created from the drop down menu.

|       |              |           |                    |                                       |                 |                  |                 |              |        |                    | 4      | Switch to | Old Table |
|-------|--------------|-----------|--------------------|---------------------------------------|-----------------|------------------|-----------------|--------------|--------|--------------------|--------|-----------|-----------|
| Chang | e Applicatio | on Status | Offer Offer List   | Change Enrolment Stat                 | Change Inter    | nal Status Chang | je Phase Status | Add to group | Remov  | e from group       | Commun | ications  |           |
| Reset | Password     | Change Co | Remove fi          | rom any offer list                    | Export To PDF @ | Confirm Account  | Steps status    |              |        |                    |        |           |           |
| ilter | Completed    | ×         | * 🗐 Move to R      | RB Offer List                         |                 |                  |                 |              | Q Sear | ch in table        | ± E    | xport     | Shar      |
|       | . 10         | Stude     | nt Code, First Nam | e i last N                            | ama             | Birthday         | Gen             | for          | 1 F    | mail/lleername     |        | Curren    | t Scho    |
| 0     | 1D           | 1) Stude  | nt Code First Nam  | e 1. Last N                           | ame             | Birthday         | 11 Gen          | der          | 11 E   | mail/Username      | 14     | Curren    | t Schoo   |
|       | 57052        | 0-557     | D Ital Out         | i i i i i i i i i i i i i i i i i i i | nay             |                  |                 |              |        | stearrinitestpara  |        | Strailor  |           |
|       | 37091        | U-388     | C Test Rory        | Test Br                               | aun             |                  |                 |              | te     | estrory.testbraun_ | 2      | St Mark   | 's Scho   |
|       | 37089        | U-9C6     | A Sindy-26n        | ov Corbi-T                            | est-26nov       | 11/11/2013       | Fem             | ale          | s      | indynovcorbitestn  | ov     |           |           |
|       | 37003        | U-51C     | 2 Julie            | Via-Bo                                | nd              | 14/11/2012       | Fem             | ale          | ju     | lieviabond         |        | Best sc   | hool of   |
|       | 36968        | U-C87     | A Prune            | Making                                |                 | 13/08/2013       | Fem             | ale          | р      | runemaking         |        |           |           |
|       |              |           |                    |                                       |                 |                  |                 |              |        |                    |        |           |           |

These applicants will now appear on this Offer List and from here you can take many actions, including: make offers in bulk (using the steps already discussed), send emails, edit offer data, preview offers and track progress.

| Comn    | nunications                   | Offer                  | Offer List                        | Change sub o  | offer status | u       |
|---------|-------------------------------|------------------------|-----------------------------------|---------------|--------------|---------|
| Chang   | ge Colour                     | Creat                  | e Offer                           |               |              |         |
| Filter  | Select a filter               | Appro                  | ve Offer                          | w: Assessm    | ient         | i i     |
| Display | ing 4 st <mark>u</mark> dents | Un-Ap<br>Make<br>Accep | oprove Offer<br>Offer<br>ot Offer |               |              |         |
| 01      | First Name                    | Declin                 | ne Offer                          | lame          | 11           | Initial |
|         | Geffie                        | Withd                  | raw Offer                         |               |              | 1       |
|         | Julie                         |                        | Via-                              | Bond          | 3            | 2       |
|         | Prune                         |                        | Mal                               | king          | 3            | 3       |
|         | Sindy-26nov                   |                        | Cor                               | bi-Test-26nov |              | 4       |
|         |                               | _                      | _                                 |               |              |         |

| Step statu         | s report      |                        |                                 |              |                    | ,                             |
|--------------------|---------------|------------------------|---------------------------------|--------------|--------------------|-------------------------------|
| Show 50            | entries Showi | ng 1 to 2 of 2 entries |                                 |              |                    | Previous 1 Next               |
| Steps              | Step 1        | Step 2                 | Step 3                          | Step 4       | Step 5             | Step 6                        |
| Offer              | Offer Letter  | Eligibility (full)     | Parents & Bill Payers           | Direct Debit | Deposit            | Contract Signatures           |
| Geffie Crowbi      |               |                        | ٥                               |              |                    |                               |
| Julie Via-<br>3ond |               |                        |                                 |              |                    |                               |
|                    |               |                        |                                 |              | ŝ                  | Export as CSV Export as Excel |
| ne                 | Last Name     | i. Initial             | Rank 📃 Current i                | Rank I. P    | ira Standardised S | core Reading Age              |
|                    |               | -                      | inter 2 or more letters to coar | ch           | P                  | ete                           |
|                    |               | Update E               | nglish 3                        |              | ×                  |                               |
|                    |               | -                      |                                 |              |                    |                               |
|                    |               |                        |                                 |              | \$                 |                               |
|                    |               | at .                   |                                 |              |                    |                               |
|                    |               | Contract               |                                 |              | Sauce              |                               |

#### Post offer

- Post acceptance forms
- Consents & medical information
- Adding documents
- Opening your form
- Events

#### **Post acceptance forms**

A phase used after your applicants have accepted and their Offer Status is Accepted. This phase can be known as:

Onboarding Pre-admissions

Welcome pack

But essentially they are the same and the type of data you can collect with Admissions+ at this stage can be:

- Medical information / SEND
- Consent details trips, photography, emergency
- Wraparound care
- Music lessons or other co-curricular activities
- Transportation options

| Form Status<br>Completed | Year of Entry<br>2023/2024 |   |
|--------------------------|----------------------------|---|
| Offer status<br>Accepted | Year Group<br>Year 7       |   |
| Junior                   |                            |   |
| Applicatio               |                            | ] |
|                          |                            |   |

#### **Post acceptance forms**

| Phase: Post Acceptance              | 🛞 Disable this phase | Download Blank Form | Sort Steps + New St             | ep 🗄 🗸  |
|-------------------------------------|----------------------|---------------------|---------------------------------|---------|
| Step Name                           | Inter                | nal External        | Visible on<br>Student Profile 🕕 | Actions |
| Step 1: Parental Agreement and Cons | ent 💽                |                     |                                 | 0 ©     |
| Step 2: Medical Information         | C                    |                     |                                 | 10      |

You have the flexibility to create as many form steps for this phase as needed but there are two steps already built into the system as standard.

### Parental Agreement and Consent

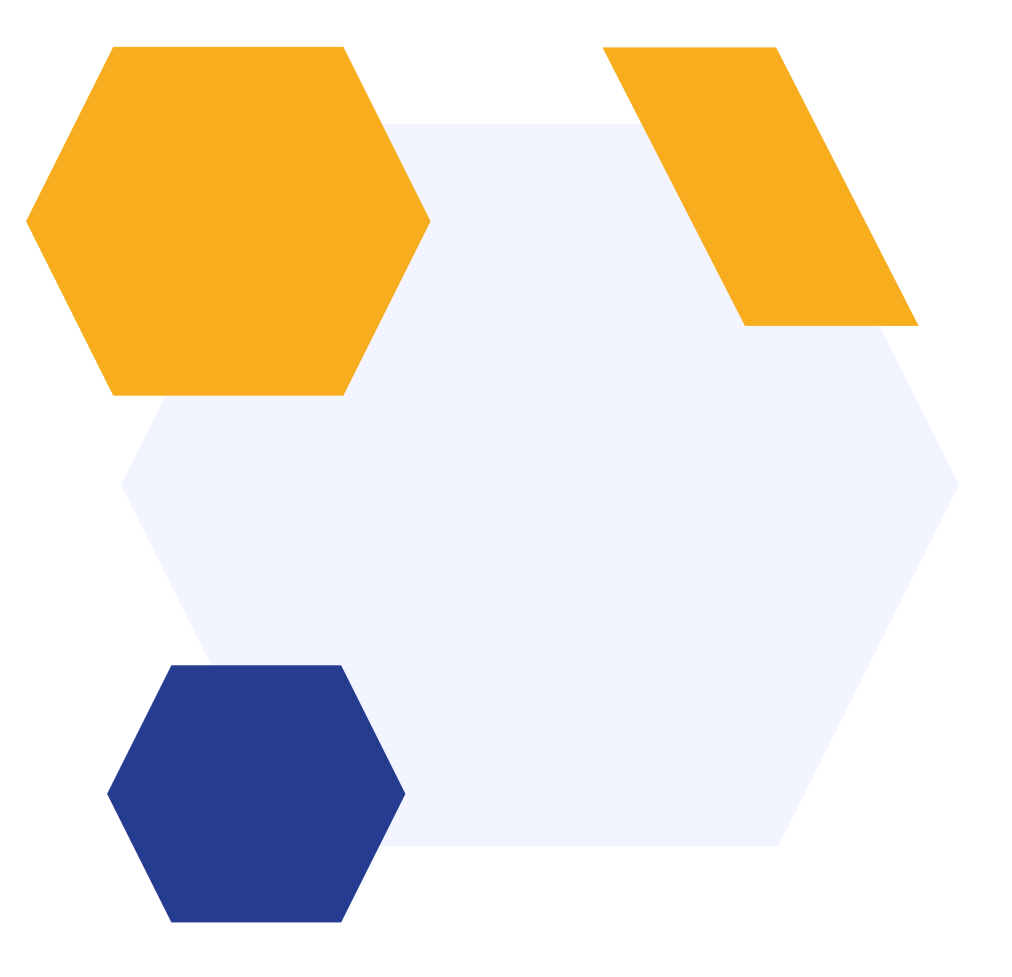

## **Parental Agreement and Consent**

| - Parental Agreem                | ent and Consent                                                                                                    |            |          | l Customise Sec | ctions Preview A         | Application Forms |
|----------------------------------|----------------------------------------------------------------------------------------------------|------------|----------|-----------------|--------------------------|-------------------|
| Parental Consent                 | Parental Consent 0                                                                                                    |            |          | X Sor           | t Questions +            | New Question      |
| Policies<br>Terms And Conditions | Question                                                                                                    | MIS export | internal | External        | Visible on<br>Profile () | Actions           |
| Other Settings                   | Please select the parental consent given for the child<br>Paracetamol Data Exch School Visit Sex Educa Internet 7<br>answers                                  | SIMS       |          |                 |                          | 00                |
|                                  | Which mode of travel will the child takes to school?           Car/Van         Cycle         Dedicated         London Un         Metro/Tra         26 answers | SIMS       |          |                 |                          | 00                |
|                                  | Do you consent to the school acting on your behalf in the case of a<br>n accident or emergency?<br>True False                                                 | SIMS       |          |                 |                          | 00                |

Parental consents transfer from your MIS:

- You can select which ones to be visible
- Add conditional questions, sections and step settings

## The Admissions+ field that maps to consents data is **giving\_consent**

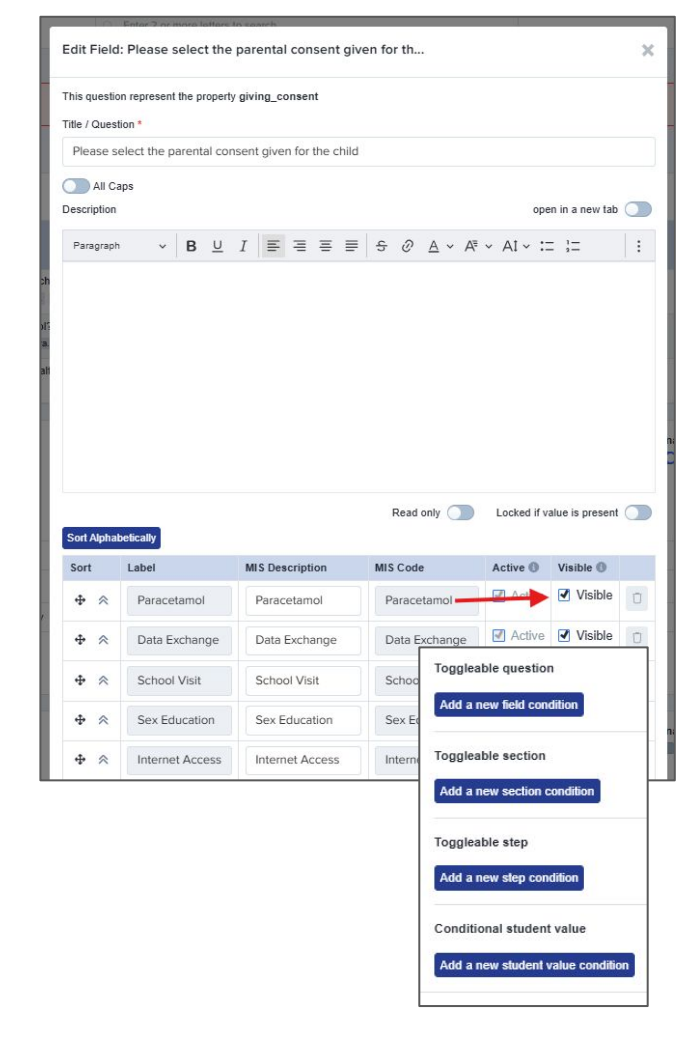

#### **Parental Agreement and Consent**

| Policies 1                                | Internal External |                                  |
|-------------------------------------------|-------------------|----------------------------------|
| Policies that student must read           |                   |                                  |
| Test                                      | O                 |                                  |
| Test                                      | Ū                 |                                  |
| Policy title *                            |                   |                                  |
| Agreement text *                          |                   | [ Step 1                         |
| I have read and agree to the above policy |                   | Parental Agreement and Conse     |
| Choose file No file chosen                | Upload            | ○ Yes ○ No<br>Photograph Student |

Policies allows you to upload documents that parents can view and agree to.

This section doesn't sync to MIS but you can use UDFs or export the data from A+ into csv.

| ! [Step 1]<br>Parental Agreement and Consent          | ! Step 2<br>Medical Information |
|-------------------------------------------------------|---------------------------------|
| ○ Yes ○ No                                            | •                               |
| Photograph Student                                    |                                 |
| ○ Yes ○ No                                            |                                 |
| Copyright Permission                                  |                                 |
| ○ Yes ○ No                                            |                                 |
| Which mode of travel will the child takes to school?* |                                 |
|                                                       | \$                              |
|                                                       |                                 |
| Policies                                              |                                 |
| 🖻 Test                                                |                                 |
| □ I have read and agree to the above policy           |                                 |
| E Test                                                |                                 |
| □ I have read and agree to the above policy           |                                 |
|                                                       |                                 |
|                                                       |                                 |

#### **Parental Agreement and Consent**

| Paragraph                    | ~  | в             | <u>U</u>   | I          | =  | ≡  | ≡  | =   | 5  | e        | ≜ | ~ Aª | ~ AI       | ~ := | 1= | <b>.</b> ~ | "  | ⊞ ~ | -        | ¢ | ightarrow | q  | × 5 | Sou | urce | Ø  |   |    |    |  |
|------------------------------|----|---------------|------------|------------|----|----|----|-----|----|----------|---|------|------------|------|----|------------|----|-----|----------|---|-----------|----|-----|-----|------|----|---|----|----|--|
|                              |    |               |            |            |    |    |    |     |    |          |   |      |            |      |    |            |    |     |          |   |           |    |     |     |      |    |   |    |    |  |
| 1. T                         | vo | 96            | 0          | p          | ti | 01 | าร |     | in | 2.<br>fi | T | ext  | tb<br>-r   | ox   | a  | op<br>5 e  | ea | te  | ; f      | O | r 3       | /0 | u   | r 1 | Г8   | έC | s | te | xt |  |
| <b>1. T</b><br>tions (Type 8 | yp | e<br>r to add | O<br>d nev | <b>p</b> t | ti | 01 | าร | ; i | 'n | 2.<br>fi | T | ext  | t b<br>- p | ox   | a  | op<br>5 e  | ea | te  | ; f<br>r | O | ι 3       | 0  | u   | r 1 | Г8   | kC | S | te | ×t |  |

This section doesn't sync to MIS but you can use UDFs or export the data from A+ into csv.

| Parental Agreement and Consent                        | ! Step 2<br>Medical Information |
|-------------------------------------------------------|---------------------------------|
| Vhich mode of travel will the child takes to school?* |                                 |
|                                                       | ŧ                               |
| Policies                                              |                                 |
| ) Test                                                |                                 |
| I have read and agree to the above policy             |                                 |
| ) Test                                                |                                 |
| I have read and agree to the above policy             |                                 |
| erms And Conditions                                   |                                 |
| our terms and conditions text will go here.           |                                 |
| I agree                                               |                                 |
| I disagree                                            |                                 |
|                                                       |                                 |

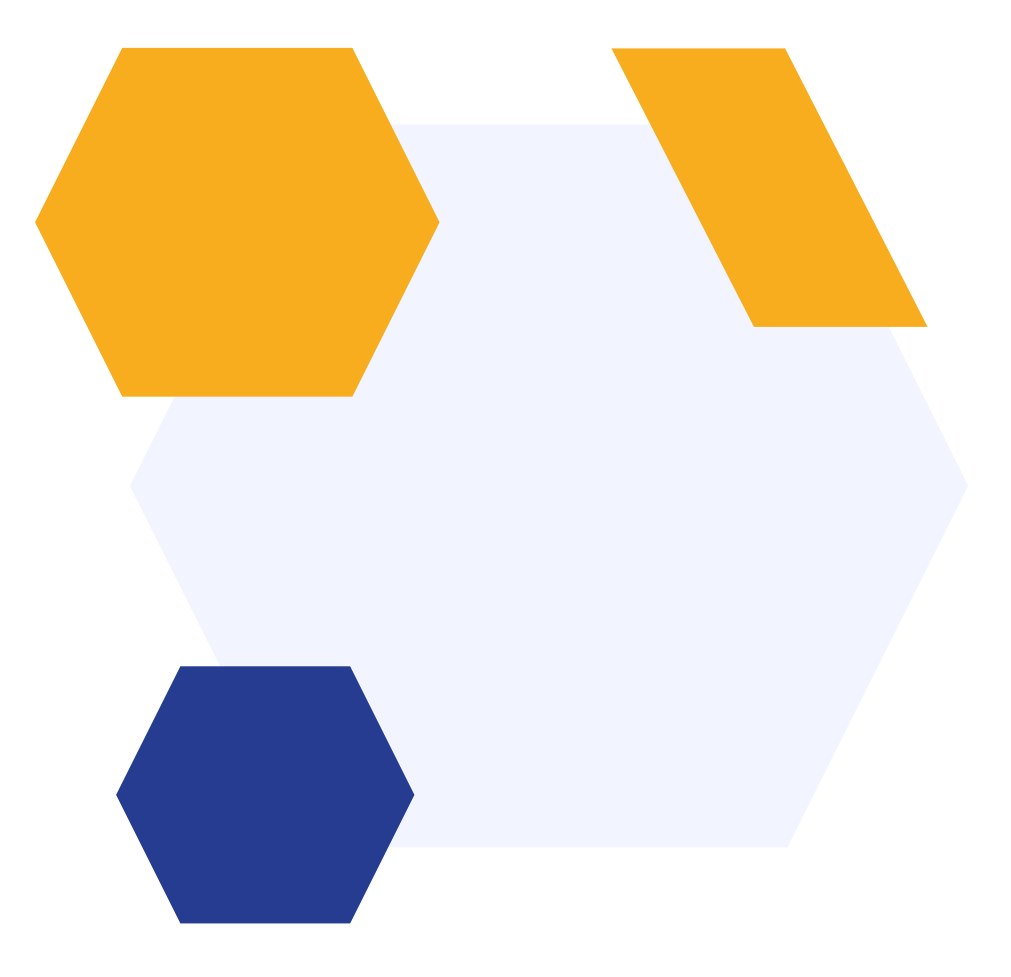

There are two options for collecting practice information, depending on your MIS:

| Medical Information              |                                                   |               |            | ② Customis | se Sections Previe       | w Application Forms |
|----------------------------------|---------------------------------------------------|---------------|------------|------------|--------------------------|---------------------|
| Child's Medical Practice Informa | Child's Medical Practice Information &            | t manually in | puts data  |            | Sort Questions           | + New Question      |
| Doctor's Information             | Question                                          | MIS export    | Internal   | External   | Visible on<br>Profile () | Actions             |
|                                  | Name of Doctor/Medical Practice                   | EIM B         |            |            |                          | 00                  |
|                                  | Doctor/Medical Practice Contact Number            | BIM B         |            |            |                          | 00                  |
|                                  | Post Code                                         | BIM B         |            |            |                          | 00                  |
|                                  | Flat name and or number                           |               |            |            |                          | 00                  |
|                                  | House name or number                              | EXIM B        |            |            |                          | 00                  |
|                                  | Street                                            | BIM B         |            |            |                          | 00                  |
|                                  | Town/City                                         | Bank B        |            |            |                          | 00                  |
|                                  | County                                            | EDM B         |            |            |                          | 00                  |
|                                  | Doctor's Information a Composition Drop down list | MIS export    | t Internal | External   |                          |                     |

There are two options for collecting practice information, depending on your MIS:

| ! Step 1<br>Parental Agreement and Conser                                       | nt                | ! Step 2<br>Medical Information |                                                                                                    |
|---------------------------------------------------------------------------------|-------------------|---------------------------------|----------------------------------------------------------------------------------------------------|
| - d's Medical Practice Information e of Doctor/Medical Practice* Doctor/Medical |                   | Practice Contact Number*        | Parental Agreement and Consent Medical Information                                                                                                    |
|                                                                                 | Do not include sp | aces in the number.             | Doctor's Information                                                                                                    |
| da15                                                                            | and or number     | House name or number*           |                                                                                                    |
| 4 character(s) remaining                                                        |                   |                                 | Abbey Surgery   BD4 5TN   01101961991   01101 961991                                                                                                    |
| treet* Town/City                                                                | 6                 | County*                         | Barleyfield Surgery   MK43 3RT   01023857963   01023 857963<br>Ben William   SO40 3LW   1534764867<br>Ben William   SO40 3LW<br>Betton Surgery   MK9 9JR   01234856103   01234 856103<br>Cromwell Health Centre   PE18 3OI<br>De Parys Medical Centre   MK40 2TX   01234350022   01234 350022<br>Dr.B. Videnen and Bartena   CR1 20R   01232323140   01232 323140 |

For other pieces of medical information you want to collect at this stage, add a section and select your questions from the MIS compatible bank or add your own custom questions.

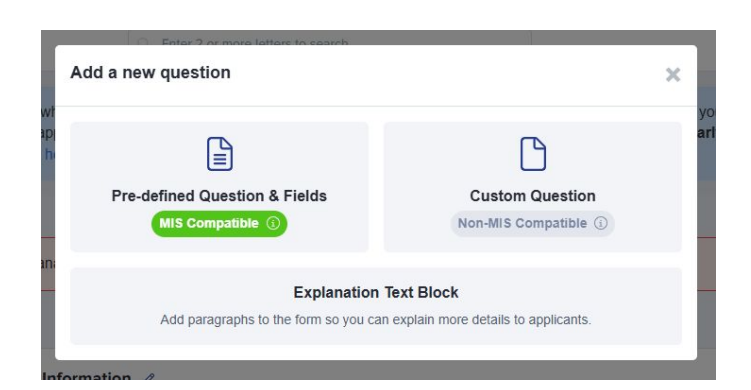

| Add an MIS compatible question                                 | n                               |                                             | ×        |
|----------------------------------------------------------------|---------------------------------|---------------------------------------------|----------|
| Q medical                                                      |                                 |                                             |          |
| 5 results found<br>Please select question type to add, you car | n also select multiple options: |                                             |          |
| Question                                                       | Property Code                   | Question Type MIS                           |          |
| ✓ Basic Details                                                |                                 |                                             | -        |
| Medical Event Type                                             | Medical Event Type              | Dropdown Single Select                      |          |
| Medical Event                                                  | Medical Event                   | Dropdown Single Select                      |          |
| ✓ Do you have any of the following?                            |                                 |                                             |          |
| Please add any further details                                 | Please add any further details  | Single-line Text                            |          |
| MEDICAL CONDITION                                              | MEDICAL CONDITION               | Dropdown Multiple SIMS<br>Select            |          |
| ✓ Application Form 1 - Empty Form                              |                                 |                                             |          |
| paramedical supports                                           | paramedical supports            | Dropdown Multiple                           | <b>↓</b> |
|                                                                | Can't find                      | it? Add as a custom question Add selected q | uestions |

| Does your child have any n             | edical conditions? Please select all that apply:*           |  |
|----------------------------------------|-------------------------------------------------------------|--|
| Anaphylaxis 🗙                          |                                                             |  |
| Please provide symptoms/details/treatr | nents/medications in the notes box provided                 |  |
| Anaphylaxis                            |                                                             |  |
| 1                                      |                                                             |  |
| From bee stings                        |                                                             |  |
| If your child has any specifi          | c dietary requirements, please select from the list below:* |  |

| Medical Type*      | Description*   |   |
|--------------------|----------------|---|
|                    | \$             | ŧ |
|                    | Follow Up Date |   |
| Accident           |                |   |
| Medical Inspection |                | - |
| Incident           |                |   |
| Medical Event      |                |   |
| Illness            |                |   |
| Immunisation       |                |   |

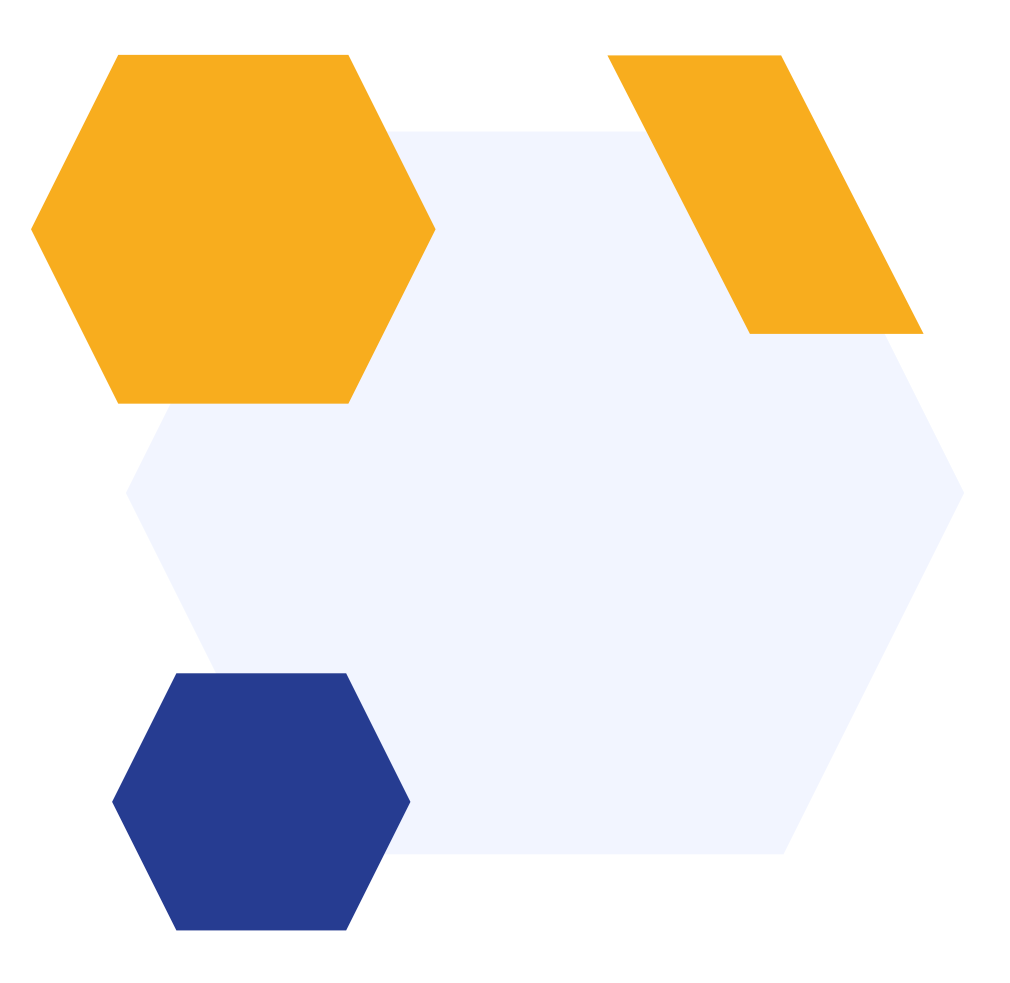

Another element of your post acceptance pack will most likely be any other documentation you want to share - letters, brochures or uniform lists, for example.

Add them to the file library - Data > Uploaded Files

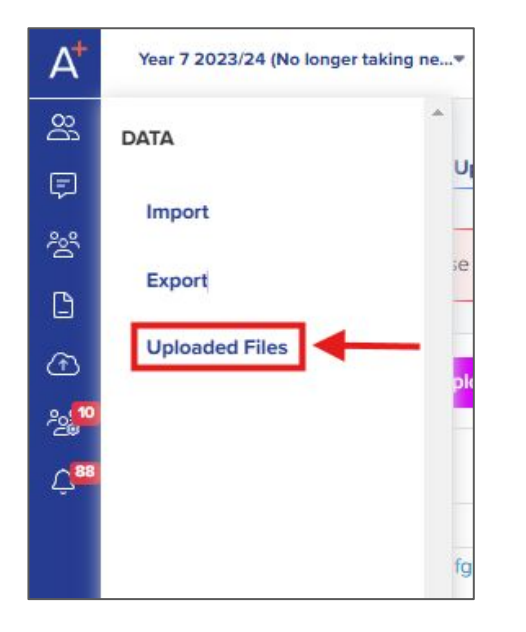

| y Files         | Upload File                              |                                               |          |                                     |                  |                      | Tag Library                                                       |
|-----------------|------------------------------------------|-----------------------------------------------|----------|-------------------------------------|------------------|----------------------|-------------------------------------------------------------------|
| l Files         |                                          |                                               |          |                                     |                  |                      | Click on tag(s) to search                                         |
| eleted          |                                          |                                               |          |                                     |                  |                      | document                                                          |
| plication Forms | File                                     | Туре                                          | Thumbnai | Uploaded by                         | Uploaded at      | Actions              |                                                                   |
|                 | gffdaggfgfgfgfgfdgfgfgf<br>Copy this url | application/vnd.openx<br>officedocument.wordp |          | Alex James                          | 15/10/2024 15:50 | 🖉 🤊 🛈 🗡              | Clear All                                                         |
|                 | B+_update.png<br>Copy this url           |                                               |          |                                     | 12/10/2023 15:58 | 🖉 🤊 🖸 🗙              | Application Form<br>Senior School                                 |
|                 | B+_update.png<br>Copy this url           | image/png                                     |          |                                     | 10/10/2023 11:42 | 🖉 🔊 🖸 🗡              | Post 16 Admission Sixth Form                                      |
|                 | B+_update.png<br>Copy this url           | image/png                                     |          |                                     | 10/10/2023 11:35 | 🖉 🤉 🗊 🗙              | Year of entry                                                     |
|                 | B+_update.png<br>Copy this url           | image/png                                     |          |                                     | 10/10/2023 11:10 | <mark>/</mark> 9 🛛 🗙 | 2017/2018 2018/2019<br>2019/2020 2020/2021                        |
|                 | B+ update.png<br>Copy this url           | image/png                                     |          | Geoff Applicaa<br>Technical Support | 10/10/2023 11:09 | 🖉 🤉 🖬 🗡              | 2023/2022 2022/2023<br>2023/2024 2024/2025<br>2025/2026 2026/2027 |
|                 | view.png Copy this url                   | image/png                                     |          | Geoff Applicaa<br>Technical Support | 02/10/2023 13:36 | / D 🛛 🗙              | 2027/2028                                                         |
|                 | School Prospectus<br>Copy this url       | image/jpeg                                    |          | Applicaa Admin                      | 27/09/2021 14:25 | 🖉 🦻 🗖 🗡              | Phase of application<br>Account Creation                          |

| New File                                          |                        |                                                                                                    |
|---------------------------------------------------|------------------------|----------------------------------------------------------------------------------------------------|
| Name                                              |                        |                                                                                                    |
| Upload file from your comput                      | ter*                   |                                                                                                    |
| Does this file contain sensitiv                   | e personal information |                                                                                                    |
| Share document with Student Parent                |                        |                                                                                                    |
| Advance Settings▼<br>Student<br>Add to folder     | Permissions            | Application Form<br>Early Years (2023/2024,<br>2024/2025)                                                                                                    |
| Parent Add to folder                              | Head Teacher           | <ul> <li>Year 7 2023/24 (No longer taking new applications) (2023/2024)</li> <li>Junior (2023/2024, 2024/2025)</li> <li>Senior (2023/2024, 2024/2025)</li> </ul> |
| C Editable                                        |                        | 2024/2025)                                                                                                    |
| Deletable                                         |                        |                                                                                                    |
| Thumbnail (200x200)<br>Choose file No file chosen |                        |                                                                                                    |
| Remove Thumbnail?                                 |                        |                                                                                                    |
| Add tag(s)                                        |                        |                                                                                                    |
|                                                   |                        |                                                                                                    |

## Answering 'No' to this "Does file contain sensitive information?" will open out additional options:

- Share document with student / parent select the user the document
- Permissions
- Application form select the forms you want this document to be visible on
- Editable / deletable

#### Tags

• Help you to sort your files into types - these tags are also searchable. You can add a tag here:

| My Files          | Upload File        |           |
|-------------------|--------------------|-----------|
| All Files         |                    |           |
| Deleted           |                    |           |
| Application Forms | File               | Туре      |
|                   | School Brosposture | imagoliou |

#### Add to folder

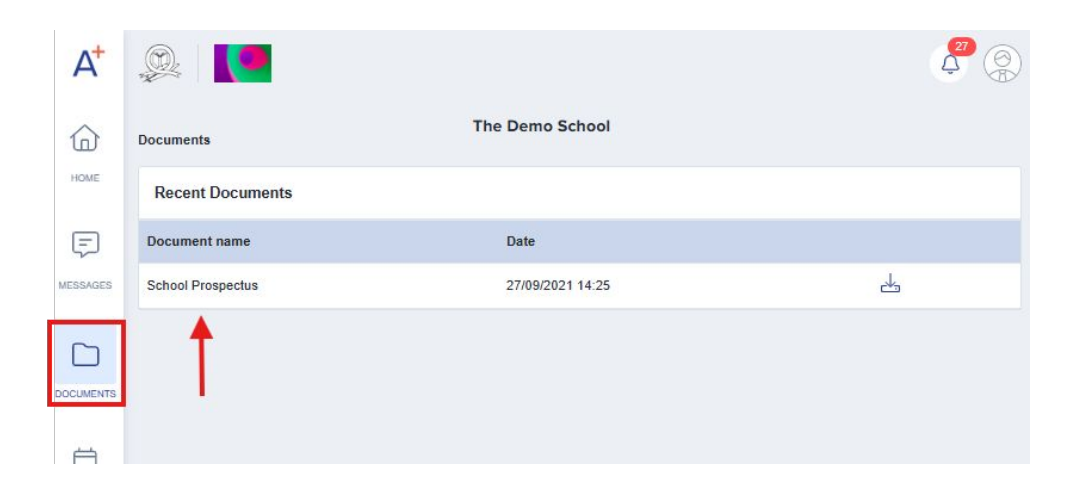

Folder is useful to use - even when the form is closed, the document is still accessible.

| School Prospectus | image/jpeg | Applicaa Admin | 27/09/2021 14:25 | 2 3 0 × |
|-------------------|------------|----------------|------------------|---------|
| Copy this url     |            |                |                  |         |

- **Copy this URL** to copy the link into a form (rather than the folder or homepage)
- **Pencil icon** to edit any settings and replace the document if needed. This will save you from having to change any links you have copied directly into forms
- **Clock icon** will show you any version history
- **Dustbin** moves the document to the 'Deleted' folder (can be retrieved)
- Cross permanent delete

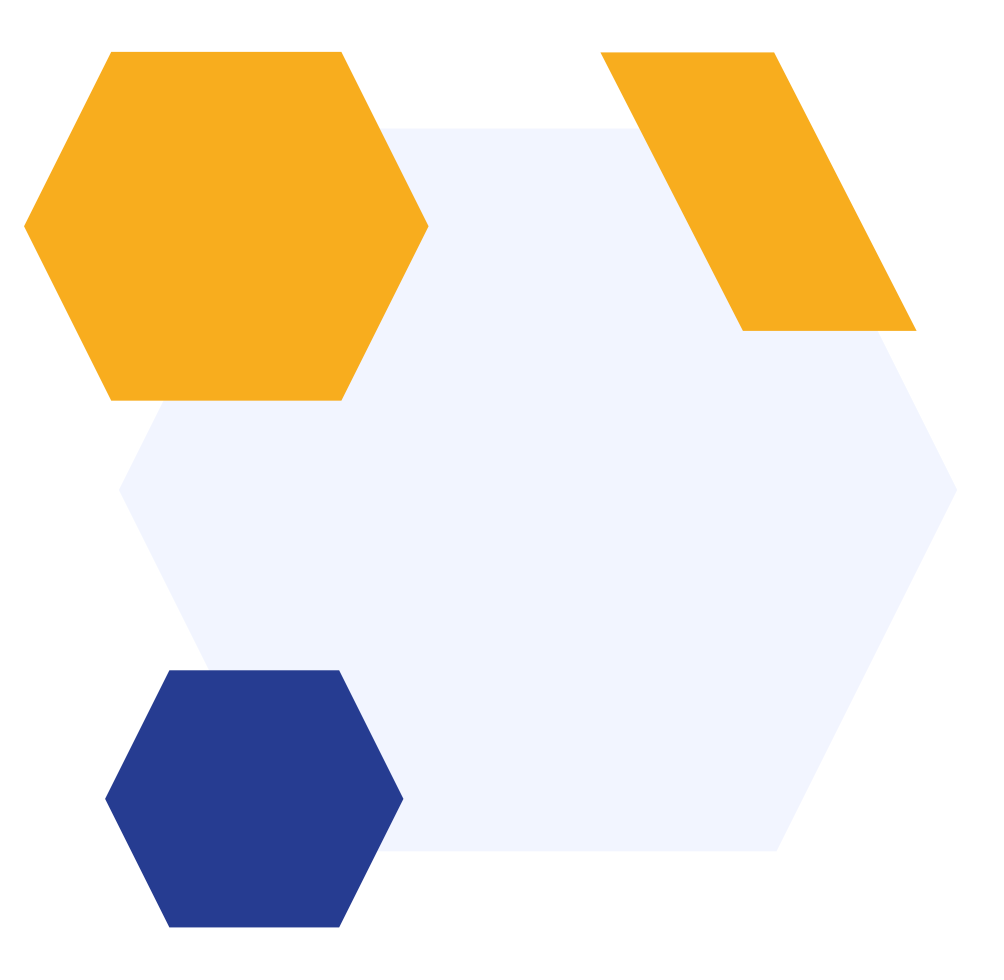

#### When you are ready to open your form, go to Phase View:

| Customise Application                                         | Journey Easy View | (Preview) Advanced Step          | View Phase View                     | ③ Global Form Settings | + Create Test Application |
|---------------------------------------------------------------|-------------------|----------------------------------|-------------------------------------|------------------------|---------------------------|
| All Application Phases                                        |                   |                                  |                                     | X Sort                 | Phases + New Phase        |
| Phases                                                        | Category          | Visible to<br>Students <b>()</b> | Visible to staff on Student Profile | Filter ()              | Actio<br>ns               |
| 2. Application Form                                           | Form Questions    |                                  |                                     |                        | ₹ 0                       |
| 3. Yr 12 Drama Scholarship<br>Trigger by question: Which Sch  | Form Questions    |                                  |                                     |                        | $\nabla \mathcal{P}$      |
| 4. Yr 12 Music Scholarship<br>Trigger by question: Which Sch  | Form Questions    |                                  |                                     |                        | $\nabla \partial$         |
| 5. Yr 12 Sports Scholarship<br>Trigger by question: Which Sch | Form Questions    |                                  |                                     |                        | 70                        |
| 6. Yr 12 Art Scholarship<br>Trigger by question: Which Sch    | Form Questions    |                                  |                                     |                        | 70                        |
| 7. Offer                                                      | Offer             |                                  |                                     |                        | ∇ 0                       |
| 8. Bursary<br>Trigger by question: Would you                  | Form Questions    |                                  |                                     |                        | V 7 0                     |
| 9. Post Acceptance                                            | Form Questions    |                                  |                                     |                        | 10                        |

Use the toggle switches to add the form to the student/parent dashboard and the student profile.

#### Use the pencil icon to see further

settings:

| Edit Phase: F         | Post Acceptance |      |
|-----------------------|-----------------|------|
| Name                  | Post Acceptance |      |
| Description           |                 |      |
| Internal Appl         | icants          | h    |
| Lock form afte        | r submission 🚯  |      |
| Disable submit        | ssions O        |      |
| External App          | licants         |      |
| Lock form afte        |                 |      |
| Disable submissions 0 |                 |      |
| Stand alone           | 0               |      |
| Trigger by c          | ondition        |      |
|                       |                 | Save |

By clicking on the funnel icon you can decide exactly who sees this phase based on set criteria for example:

| Status              |                           |    |
|---------------------|---------------------------|----|
| Application State   | 18 (application_status)   |    |
| is any of 🔹         | Select from dropdown      | 1~ |
| Offer Status (offer | _status)                  |    |
| is any of 🔹         | Select from dropdown      | 1~ |
| Enrolment Statu     | 8 (enrolment_status)      |    |
| is any of           | Select from dropdown      | 1~ |
| Interview Status    | (interview_status)        |    |
| is any of 💠         | Select from dropdown      | 1  |
| Are you an interr   | nal applicant? (internal) |    |
| •                   |                           |    |
|                     |                           |    |
| Properties          |                           |    |
| Reference Form      |                           |    |
| Application Form    | Response                  | ,  |
| Phase Status        |                           |    |
|                     |                           |    |
| Payment History     | Status                    | 1  |

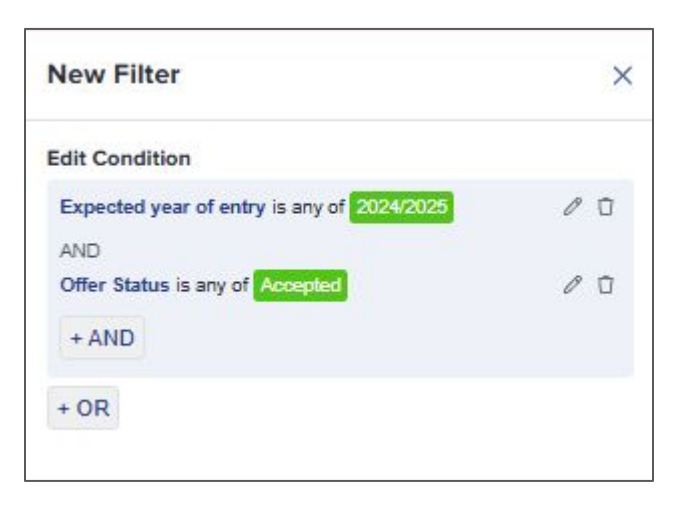

By clicking on the funnel icon you can decide exactly who sees this phase based on set criteria for example:

| Status              |                           |    |
|---------------------|---------------------------|----|
| Application State   | 18 (application_status)   |    |
| is any of 🔹         | Select from dropdown      | 1~ |
| Offer Status (offer | _status)                  |    |
| is any of 🔹         | Select from dropdown      | 1~ |
| Enrolment Statu     | 8 (enrolment_status)      |    |
| is any of           | Select from dropdown      | 1~ |
| Interview Status    | (interview_status)        |    |
| is any of 💠         | Select from dropdown      | 1  |
| Are you an interr   | nal applicant? (internal) |    |
| •                   |                           |    |
|                     |                           |    |
| Properties          |                           |    |
| Reference Form      |                           |    |
| Application Form    | Response                  | ,  |
| Phase Status        |                           |    |
|                     |                           |    |
| Payment History     | Status                    |    |

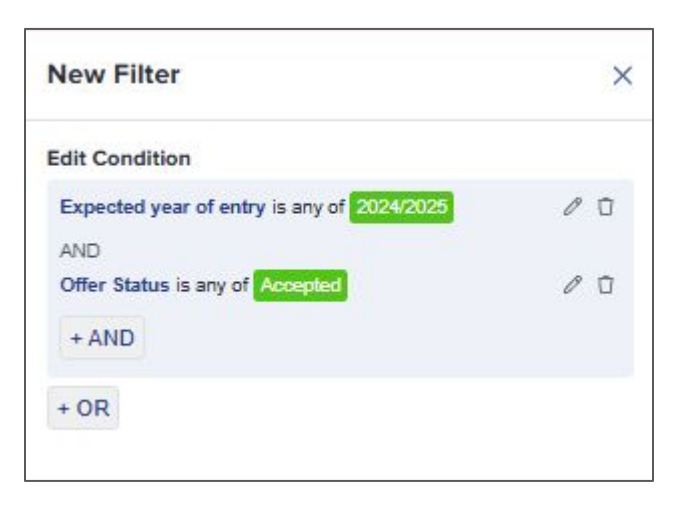

#### **Post acceptance events**

#### **Post acceptance meetings**

Remember - you can still utilise the meetings area in Admissions+ during the post acceptance period.

You can use this to invite pupils to induction days, parents to welcome events and any other meetings you may need with your new cohort.

Communications & Events > Meetings

Click the "Create new meeting" button

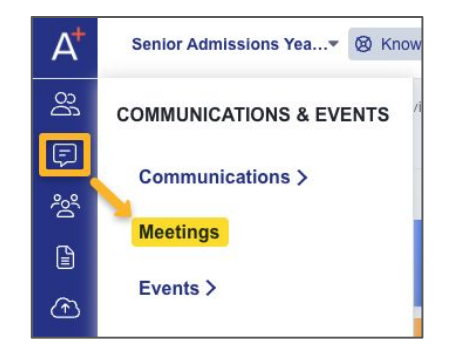

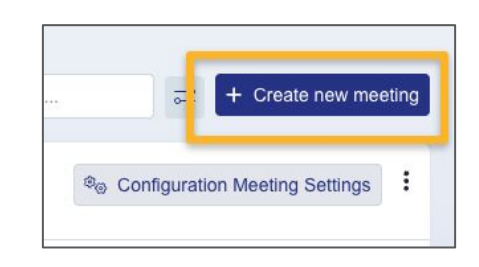

#### **Post acceptance meetings**

| lello Test Carolyne,                                                                                         |                                                                                                    | Hello Test Brigitte,                                                                                                    |
|----------------------------------------------------------------------------------------------------|----------------------------------------------------------------------------------------------------|----------------------------------------------------------------------------------------------------|
| Form Status<br>Completed<br>Offer status<br>Offer Made<br>Reference Status<br>beurge                         | Enrolled Subjects<br>A Level English, A Level Art and<br>Design, A Level Business Studies<br>Reserve Subjects | Test Brigitte Test Stoltenberg Student C<br>Form Status<br>Completed<br>Offer status<br>Pending<br>Reference Status<br>Not Sent                                         |
| GUIDANCE MEE <sup>™</sup><br>These meetings w<br>and suitability base<br>☐ 13/12/2023 15:<br>⊘ Not available | TINGS<br>ill be to discuss your subject choices<br>ed on predicted grades<br>:30 - 15:45<br>Decline Accept    | GUIDANCE MEETINGS<br>These meetings will be to discuss your<br>subject choices and suitability based on<br>predicted grades<br>Decline<br>Choose a time & accept invite |

#### **Useful Information**

Support Telephone Number: 0208 762 0882

- Offer Contract Phase Setup
- <u>Contract</u>
- Offer Contract Phase Bill Payer Settings
- Fee Data
- Adding a Configurable Note to the Footer of Bill Estimate
- How to link a document
- <u>How to create a meeting</u>
- <u>How to manage meetings</u>
- How to add staff

## Do you have any questions?

# **THANK YOU**

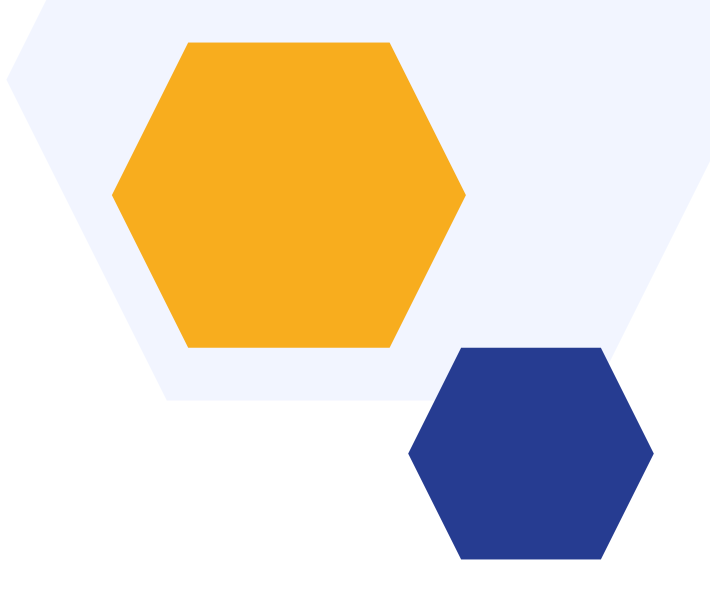

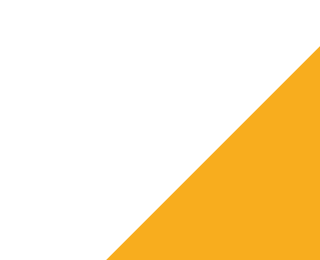